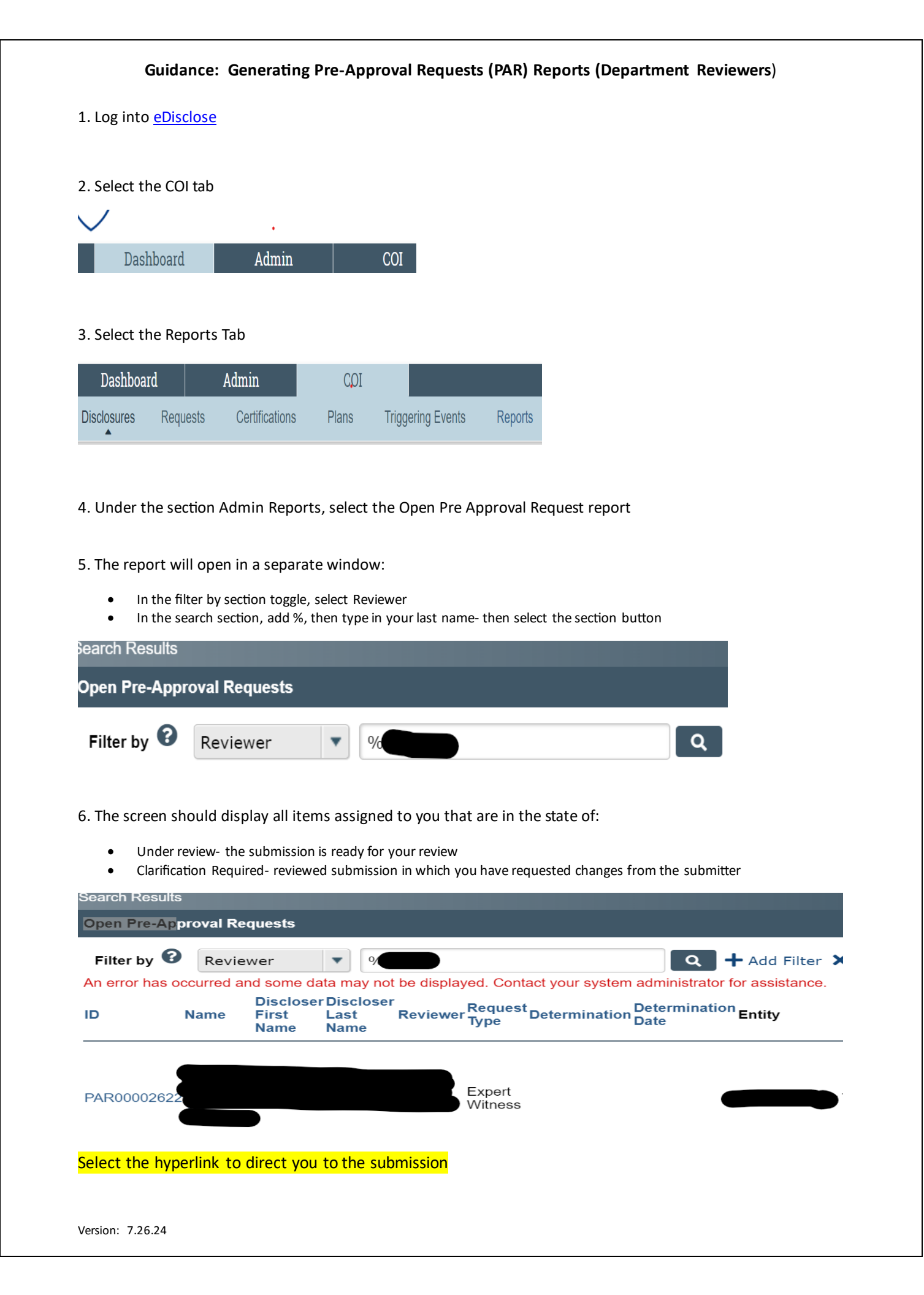

## Guidance: Generating Pre-Approval Requests (PAR) Reports (Department Reviewers)

7. Select the Actions icon and toggle to Export to CSV

| Search Results |            |       |                    |
|----------------|------------|-------|--------------------|
| ? Help         |            |       |                    |
| · All          |            |       | Actions            |
| Foreign        | Davs Start | Stane | ReviewCreated Last |

## 8. The report can be downloaded for your review

| E1 | .4       | •    | $\times \checkmark$ | fx            |          |           |           |           |        |            |           |           |            |          |      |
|----|----------|------|---------------------|---------------|----------|-----------|-----------|-----------|--------|------------|-----------|-----------|------------|----------|------|
|    | A        | В    | С                   | D             | E        | F         | G         | н         | 1      | J          | к         | L         | М          | N        |      |
| 1  | ID       | Namo | Discloser           | F Discloser I | Reviewer | Request T | Determina | Determina | Entity | Foreign En | Compensa  | Days Spen | Start Date | End Date | Atta |
| 2  | PAR00002 |      |                     |               |          |           |           |           |        | lo         | ########  | 2         | ########   | ######## | fee  |
| 3  | PAR00002 | h    |                     |               |          |           |           |           |        | lo         | ######### | 3         | ########   |          | Fee  |

## Please note:

- In the Open Pre-Approval Requests custom search, the 'Reviewer' column may be blank because of the following sit situations:
  - there may be multiple COI Department Reviewers assigned to the division/department/college
  - o there may be no COI Department Reviewers assigned to the division/department/college
- If you change the report, you must convert the CSV file to XLS.